#### <u>หน้าจอการทำงานสำหรับส่วนราชการระดับกรม</u> หน้าจอ login

| ยินดีด้อนรับเข้าสู่ระบบ CABNETบนเครือข่ายอินเทอร์เน็ต                                                                               | Í                                                 |
|----------------------------------------------------------------------------------------------------|---------------------------------------------------|
| ระบบสารสนเทศการประชุมคณะรัฐมนตรีแบบอิเล็กทรอนิกส์<br>(CABNET)<br>โดย<br>สำนักเลขาธิการคณะรัฐมนตรี<br>The Secretariat of The Cabinet | ຂຶ້ຍຢູ່ໂຮ້ (Username)<br>ຈາກັສທ່ານ (Password)<br> |
| Site Requirement : Internet Explorer v 9 or higher + Acrobat Reader                                                                 |                                                   |

#### หน้าจอหลัก-ติดตามสถานะภาพเรื่อง

| มี<br>สำนักเลขาธิการคณะรั                    | รุ่มนครี                           | ระบบสารสนเทศ            | iการประชุมคณะรัฐมนครีแบบอิเล็กทรอนิกส์<br>(CABNET) | (ผู้ไช้งาน : ยุธวัน ปองเสจียม<br>(กรมวิทยาศาสตร์บริการ)<br><mark></mark> |
|----------------------------------------------|------------------------------------|-------------------------|----------------------------------------------------|--------------------------------------------------------------------------|
| หน้าจอหลัก ส่งห                              | นังสือ รับหนังสือ ค้นมติ คร        | ม. Template แผนเสนอเรือ | ۶ )                                                |                                                                          |
| - <mark>พะพ</mark> าแสดงรายการเ <sup>ร</sup> | รื่องเข้าใหม่                      |                         |                                                    |                                                                          |
|                                              |                                    |                         |                                                    | N ⊴ Page 1 D DI                                                          |
| วันที<br>(ต้นเรื่อง)                         | เลขที่หนังสือ                      | เลขรับ สลค.             | ซื้อเรื่อง                                         | ชนิดหนังสือ                                                              |
| 01/08/2557                                   | วท ( <del>ปคร</del> ) 5501/5402809 |                         | ดรวจสอบ1กรม-โครงการพิพิธภัณฑ์พระรามเก้า            | ขอข้อมูลเพิ่ม                                                            |
|                                              |                                    |                         |                                                    | KI4 Page 1 D D                                                           |
| ดิดตามสถานะภาพร                              | ของเรื่อง                          |                         |                                                    |                                                                          |
|                                              |                                    |                         | ชื่อเรื่อง                                         | ٩                                                                        |
|                                              |                                    |                         |                                                    |                                                                          |
|                                              |                                    |                         |                                                    |                                                                          |
|                                              |                                    |                         |                                                    |                                                                          |
|                                              |                                    |                         |                                                    |                                                                          |

กรณีที่มีเรื่องส่งมาถึงกรม ระบบจะแสดงเป็นรายการเรื่องเข้าใหม่ทั้งหมด ซึ่งจะแสดงวันต่อวันเท่านั้น

การติดตามสถานภาพเรื่อง

ระบุชื่อเรื่องที่ต้องการค้นหาข้อมูล

- กรณีที่ไม่ระบุชื่อเรื่อง หมายถึงค้นหาทั้งหมดในกระทรวงของตนเอง

การแสดงข้อมูลจากการค้นหา แบ่งออกเป็น 3 ส่วน คือ

- เรียงตามวันที่ของ ส.ต้นเรื่อง
- เรียงตามเลขที่เอกสารของ ส.ต้นเรื่อง
- เรียงตามชื่อเรื่อง

| isaanni fraan        | igarani                                                                                                    |                             | (CABNET)                                                                                                    | แตร์สมองประชาติ : มาระไหร์ไม่<br>กรับประสงการกรุงประก |
|----------------------|----------------------------------------------------------------------------------------------------|-----------------------------|----------------------------------------------------------------------------------------------------|-------------------------------------------------------|
|                      |                                                                                                    |                             | and the second second second second second second second second second second second second second second second | \$€ aanahnsed                                         |
| <b>ออหลัก</b> อ้อ    | ແລ້ະເປັນ ຈັນແໜ້ເປັນ ທັນແຫ້ ອານ                                                                                                    | Template                    | ามสารสารอง                                                                                                    |                                                       |
| มสถานะภาพ            | ของเรื่อง                                                                                                    |                             |                                                                                                    |                                                       |
|                      |                                                                                                    |                             | ซือเรือง                                                                                                    | ۹.                                                    |
| เตามวันที่ เ         | รียงตามเลขทีเอกสาร เรียงตามซื่อ                                                                                                    | nfae                        |                                                                                                    |                                                       |
|                      |                                                                                                    |                             |                                                                                                    | Previous 1 1   Net                                    |
| วันที่<br>(สันเรือง) | เลขที่หนังสือ                                                                                                    | ส่วนราชการ<br>เจ้าของเรื่อง | <b>G</b> อเรือง                                                                                                  | สถานภาพเรื่อง                                         |
| 7/06/2555            | วท (ปคร)อออด/ส.ส.อส.พพอร                                                                                                    | 301.                        | การสมัครเป็นสมาชิกสหภาพเคมินริสุทธิ์ และเคมิประมูกดังหร่างประเทศ (Internatio                                     | ร้องข่าวคงมีขมวาวคการประชุม ครม.                      |
| 2/11/2556            | วพ (ปพา) 5501/5402809                                                                                                    | - 781 .                     | 2556-11-12 / กรม4 , โครงการพิพิธภัณฑ์พรรรมเกิร (ฉบับปรับปรุดรัชบรัสษ)                                            | สมค.ส่งคืนส่วนราชการเจ้าของเรื่อง                     |
| 2/11/2556            | 7m (slws) 5501/5402809                                                                                                    | - 700 -                     | Kan 12-11-14 (1-ปกร) โครงการที่ที่สะค้องที่ทรงกระบบกำ                                                            | รอ จนท. ส่วงนินการ                                    |
| 3/11/2556            | าm (Juna) 5501/5402809                                                                                                    | 391.                        | Kan 13-11-2556 (กรม1) โครงการที่ที่สุภัณฑ์พระรายปร                                                               | ขอขอมูลเพิ่มเสียล่าเน้นการแล้วเสร็จ                   |
| 3/11/2556            | 7m (ulws) 5501/5402809                                                                                                    | 200                         | Kan 2556-11-13 / กรม2, โครงการพัพิธภัณฑ์พรหามนกำ                                                                 | ขอข้อมูลเพิ่มเสียสำเน็นการแล้วเสร็จ                   |
| 4/11/2556            | m (slws) 5501/5402809                                                                                                    | -281.                       | 2013-11-14 Kan(กรม) โครงการพิพิณภัณฑ์กระรายเก้า                                                                  | ขอข้อมูลเพิ่มเสียต่างนินการแล้วเสร็จ                  |
| 4/11/2556            | วพ (ปพร) 5501/5402809                                                                                                    | 700 -                       | Kan 2013-11-14 (2กรม) โครงการที่พัฒภัณฑ์พระรามปร                                                                 | ออนเรื่องดำเนินการแล้วแสริจ                           |
| 6/11/2556            | 3m (slwn) 5501/5402809                                                                                                    | 200                         | 2556-11-16 (กระบา) โครงการพิศัยปณฑ์พระรามสำ                                                                      | na sun finfas                                         |
| 7/11/2556            | าพ (ukes) 5501/5402809                                                                                                    | <b>70</b> .                 | 2556-11-17 (กรม2) โครงการพิพิณโณฑ์พระรามสำ                                                                       | าอส่งสำนักไทลง เจ้าของเรื่อง                          |
|                      | CONTRACTOR OF A DAMAGE AND A DAMAGE AND A |                             |                                                                                                    |                                                       |

หน้าจอส่งหนังสือ

คลิกป่ม

- ส.เสนอเรื่อง \_
  - O ชื่อเรื่องที่แสดงในหน้าจอนี้ คือเรื่องที่รอกระทรวงส่งเรื่องไปยัง สลค. หรือส่งเรื่องกลับกรม

| สำนักเลขาธิการคณะรัฐ  | รุมนตรี                                 | ระบบสารสนเทศการประชุมคณะรัฐมนตรีแบบอิเล็กทรอนิกส์<br>(CABNET) | ผู้ใช้งาน : ยุธวัน ปลงเสจียม<br>(กรมวิทยาศาสตร์บริการ) |
|-----------------------|-----------------------------------------|---------------------------------------------------------------|--------------------------------------------------------|
|                       |                                         |                                                               | 4. ออกจากระบบ                                          |
| หน้าจอหลัก ส่งห       | <b>นังสือ</b> รับหนังสือ ค้นมติ ครม. Te | mplate แผนเสนอเรื่อง                                          |                                                        |
| ส่งหนังสือ            |                                         |                                                               |                                                        |
| ส.เสนอเรื่อง ส.ส      | เงข้อมูลเพิ่มเติม ส.เสนอความเห็น ส.เ    | อนเรื่อง                                                      |                                                        |
| สร้างหนังสือเสนอเรื่อ |                                         |                                                               |                                                        |
|                       |                                         |                                                               | Ki∢ Page 1 ⊅ ⊠                                         |
| วันที่<br>(ต้นเรื่อง) | เลขที่หนังสือ                           | ซื่อเรื่อง                                                    | สถานภาพเรื่อง                                          |
|                       | วท (ปคร) 5501/5402809                   | โครงการพิพิธภัณฑ์พระรามเก้า                                   | ร่างบันทึกการเสนอเรื่อง กรม/กอง                        |
| -                     |                                         |                                                               | NI⊴ Page 1 D DI                                        |

สร้างหนังสือเสนอเรื่อง

เมื่อต้องการสร้าง ส.เสนอเรื่อง

ระบบจะแสดง Dialog เพื่อให้เลือกหนังสือเสนอเรื่อง

| Choose File to Upload       |                                                                                                    |                                                                                 |  |  |  |  |
|-----------------------------|----------------------------------------------------------------------------------------------------|---------------------------------------------------------------------------------|--|--|--|--|
| Search Document             |                                                                                                    |                                                                                 |  |  |  |  |
| Organize 🔻 New              | r                                                                                                  | III 🔹 🚺 🔞                                                                       |  |  |  |  |
| 🧮 Desktop                   | Name Date mo                                                                                       | odified Type                                                                    |  |  |  |  |
| 🔢 Recent Places 队 Downloads | IBM Notes Database Synopsis 22/10/2                                                                | 556 16:05 Microsoft Word D                                                      |  |  |  |  |
| 🔚 Libraries                 | Image: Screen 2.nsu         22/10/22                                                               | 556 0:03 Microsoft Word D                                                       |  |  |  |  |
| Documents                   | Image: Screen 3.ปกร         22/10/25           Image: Screen 4.สบก         21/10/25                | 556 15:28 Microsoft Word D<br>556 19:57 Microsoft Word D                        |  |  |  |  |
| Pictures                    | เข้า Screen 5.ธุรการ         21/10/2!           เข้า Screen 6.จนท         21/10/2!                 | 556 22:59         Microsoft Word C           556 21:30         Microsoft Word C |  |  |  |  |
|                             | Screen_CABNET2         22/10/2!                                                                    | 556 0:06 เอกสาร WinRAR<br>556 15:47 Microsoft Word D                            |  |  |  |  |
| Local Disk (C:)             | <ul> <li>Screen_กรม_แก้ไข</li> <li>20/10/25</li> <li>Screen_ปกร_แก้ไข</li> <li>20/10/25</li> </ul> | 556 14:16         Microsoft Word C           556 14:33         Microsoft Word C |  |  |  |  |
| Data Disk (D:)              | Screen1 22/10/2                                                                                    | 556 0:08 เอกสาร WinRAR 👻                                                        |  |  |  |  |
| F                           | me: All                                                                                            | I Files (*.*)                                                                   |  |  |  |  |
|                             |                                                                                                    | Open Cancel                                                                     |  |  |  |  |

เมื่อเลือกหนังสือเสร็จแล้ว กรณีที่เป็นหนังสือที่สร้างมาจาก Template ที่ สลค.กำหนด ระบบจะไปดึงข้อมูลบางส่วน จากหนังสือเสนอเรื่องที่เลือกมากรอกให้ในแบบฟอร์มโดยอัตโนมัติ ได้แก่ ชื่อเรื่อง เลขที่หนังสือ วันที่หนังสือ แต่สำหรับหนังสือที่ไม่ได้สร้างมาจาก Template ระบบจะไปสามารถดึงข้อมูลมาได้

| <b>ต่ำ</b> มักเลขาธิการคณะรัฐมนตรี                                                     | ระบบสารสนเทศการประชุมคณะรัฐมนตรีแบบอิเล็กทรอนิกส์<br>(CABNET) (กมรับบาศาสตว์มีการ)<br>(กมรับบาศาสตว์มีการ) |
|----------------------------------------------------------------------------------------|----------------------------------------------------------------------------------------------------|
| หน้าจอหลัก <b>ส่งหนังสือ</b> ร้                                                        | ъµานังลือ ด้นมดีตรม. Template แผนแสนอเรื่อง                                                                |
| รายละเอียดของเรื่อง                                                                    |                                                                                                    |
|                                                                                        | <mark>เก็บข่อมูล</mark> ส่งเรื่องไปยังกระทรวง อบบาบิงลือ เลิกงาน                                           |
| <mark>ชื่อเรื่อง*</mark><br>Title                                                      | ดรวจสอบ1กรมะโครงการพิพิธภัณฑ์พระรามเก้า                                                                    |
| ส่วนราชการเจ้าของเรื่อง*<br>Intiating Agency                                           | วท : กระทรวงวิทยาศาสตร์และเทคโนโลยี หน่วยงาน กรมวิทยาศาสตร์บริการ<br>Department Department                 |
| ส่วนราชการเจ้าของเรื่องร่วม (ถ้ามี)<br>Co-Initiating Agency<br>ส่วนราชการที่เกี่ยวข้อง |                                                                                                    |
| Concerned Agency<br>เลขที่หนังสือที่ออกโดยหน่วยงาน*<br>Document No                     | าห (ปลร) 5501/5402809         หน้งสือสงวันเจ้า           อายายออป โอโอ         อายายออป โอโอ               |
| ประเภทเรื่องที่เสนอครม.*<br>Agenda type for Cabinet Submitting                         |                                                                                                    |
| ประเภทเรืองที่นำเสนอ<br>Agenda Group<br>อ้างอิงเรื่องเดิม                              | 1. เรื่องเสนอใหม่                                                                                          |
| References<br>ชั้นความลับ<br>Level of Confidentiality                                  | ● ธรรมดา ◯ ลับ ◯ ลับมาก ◯ ลับที่สุด<br>Level of Urgency                                                    |
| <mark>การยกเลิกชั้นความลับ</mark><br>Cancel Level of Confidentiality                   | 01 เมื่อมี มติ ดรม.                                                                                        |
| ระยะเวลาสินสุดการดำเนินการ/วันที<br>มีผลบังคับใช้<br>Valid Date                        |                                                                                                    |
| สถานภาพเรือง<br>Status<br>สรปเรื่องโดยย่อ                                              | ร่างบันทึกการเสนอเรื่อง กรม/กอง                                                                            |
| Summary<br>หมายเหตุ<br>Pomark                                                          |                                                                                                    |
| หมายเหตุจาก สลด<br>SOC Commen                                                          |                                                                                                    |
| <u>เอกสารประกอบเรื่อง</u>                                                              |                                                                                                    |
| สำคับเอกสาร                                                                            | ประเภทเอกสาร                                                                                               |
| า หนังสอไสนอไรอง                                                                       |                                                                                                    |
|                                                                                        | na na na na na na na na na na na na na n                                                                   |

คลิกปุ่ม <mark>เอกสารประกอบเรื่อง</mark> เมื่อต้องการแนบเอกสารประกอบการเสนอเรื่อง ระบบจะแสดง Dialog สำหรับการ เลือกเอกสาร

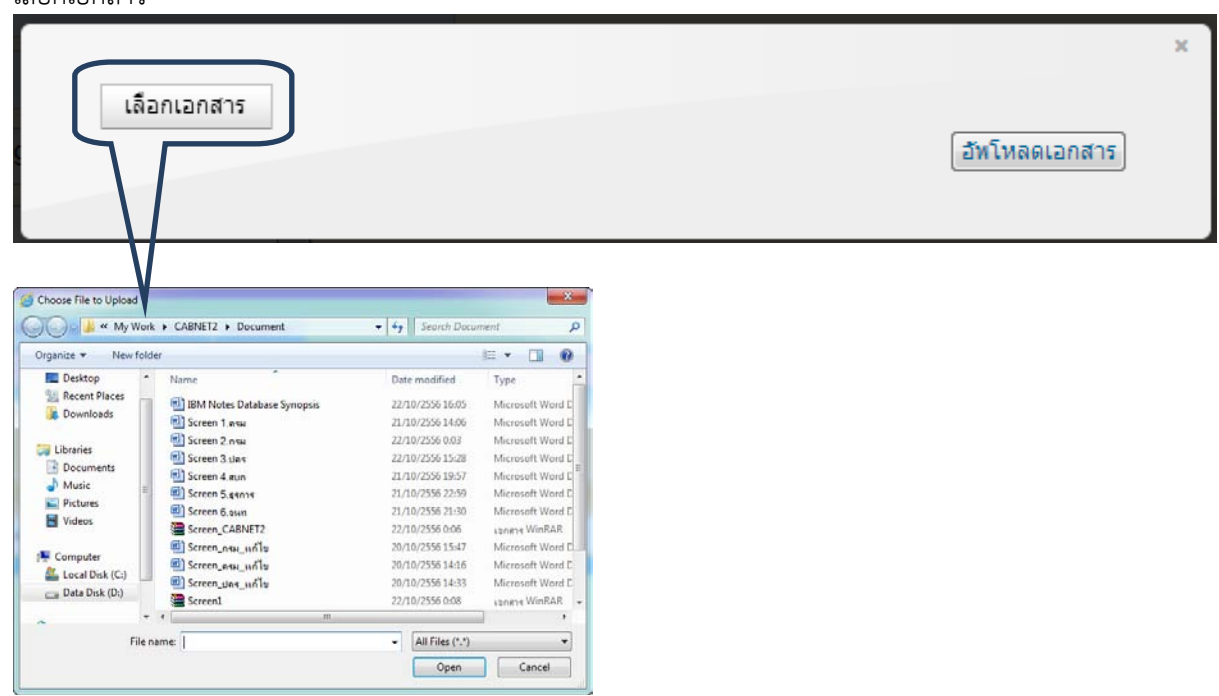

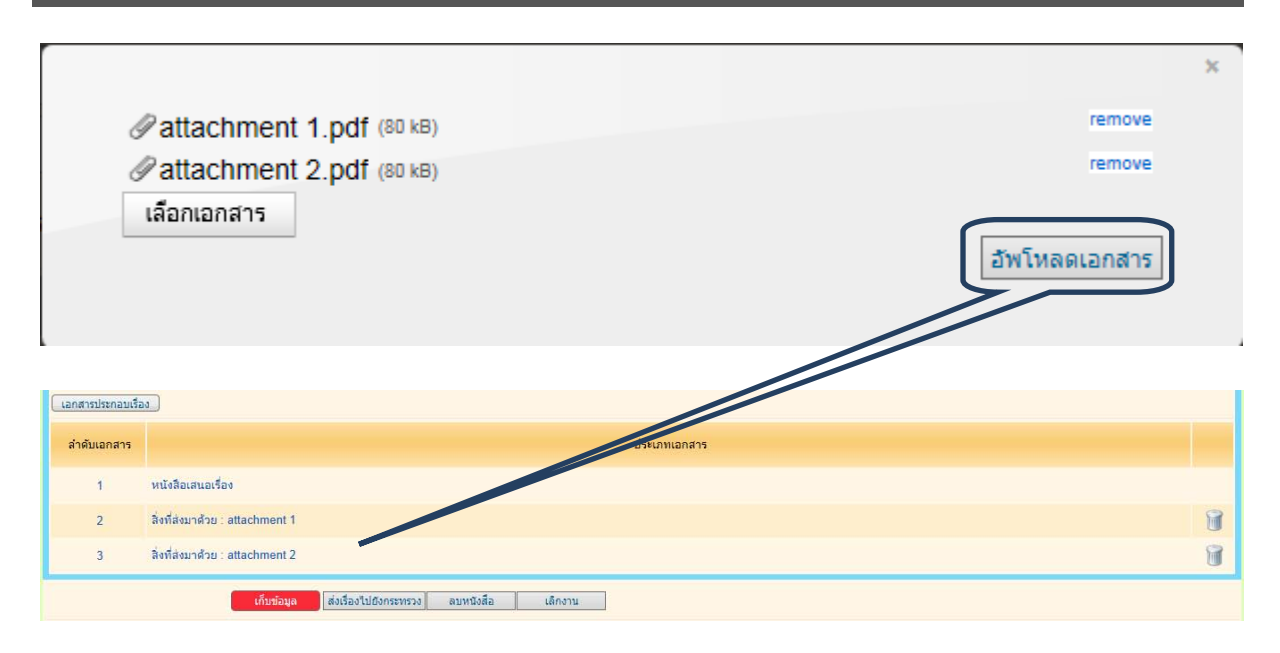

หลังจากตรวจสอบข้อมูลเรียบร้อยแล้ว ส่วนราชการระดับกรมสามารถที่จะส่งเรื่องไปยังกระทรวงได้ โดยการคลิกปุ่ม

ส่งเรื่องไปยังกระทรวง ระบบจะทำการส่งเรื่องไปยังกระทรวง - ส.ส่งข้อมูลเพิ่มเติม

| สำนักเลขาธิการคล      | ะะรัฐมนตรี           |                   | ระบบสารสนเทศการประชุมคณะรัฐม<br>(CABNET) | านตรีแบบอิเล็กทรอนิกส์ | (สู่ไข้งาน : ยุตวัน ปองแสจียม<br>(กรมวิทยาศาสตร์บริการ)<br> |
|-----------------------|----------------------|-------------------|------------------------------------------|------------------------|-------------------------------------------------------------|
| หน้าจอหลัก ส่         | งหนังสือ รับหน่      | ังสือ ดันมติ ครม. | Template แผนเสนอเรื่อง                   |                        |                                                             |
| ส่งหนังสือ            |                      |                   |                                          |                        |                                                             |
| ส.เสนอเรื่อง          | ส.ส่งข้อมูลเพิ่มเติม | ส.เสนอความเห็น    | ส.ถอนเรื่อง                              |                        |                                                             |
|                       |                      |                   |                                          |                        | NI⊴ Page 1 D D                                              |
| วันที่<br>(ต้นเรื่อง) |                      | เลขที่หนังสือ     |                                          | ซื่อเรื่อง             |                                                             |
| 01/08/2557            | วท (                 | Jes) 5501/5402809 | ดรวจสอบ1กรม-โครงการพิพิธภัณฑ์พระรามเก้า  |                        |                                                             |
|                       |                      |                   |                                          |                        | N.O.Pane 1 D.D.                                             |

| <b>สำนักเลขาฮิการคณะรัฐมนตรี</b>          | ระบบสารสนเทศการประชุมดณะรัฐมนตรีแบบอิเล็กทรอนิกส์<br>(CABNET) | ผู้ใช้งาน : ยุธวัน ปองเสงียม<br>(กรมวิทยาศาสตร์บริการ) |
|-------------------------------------------|---------------------------------------------------------------|--------------------------------------------------------|
|                                           |                                                               | 🎵 ออกจากระบบ                                           |
| หน้าจอหลัก สิ่งหนังสือ                    | รับหนังลือ ดันมติตรม. Template แผนเสนอเรื่อง                  |                                                        |
| รายละเอียด ส.ส่งข้อมูลเพิ่ม               | ເດີມ                                                          |                                                        |
|                                           | ส่งเรื่องไปยังกระพรวง เล็กงาน                                 |                                                        |
| <b>ชื่อเรื่อ</b><br>Title                 | ม ตรวจสอบ1กรม-โครงการพิพิธภัณฑ์พระรามเก้า                     |                                                        |
| ส่วนราชการเจ้าของเรื่อ<br>Intiating Agenc | > วท : กระทรวงริทยาศาสตร์และเทคโนโลยี<br>/                    |                                                        |
| เลขที่อ้างอิงหนังสีส<br>Reference No      | วท (ปศร) 5501/5402809                                         |                                                        |
| ชั้นความลับ<br>Level of Confidentialit    | J ธรรมดา ระดับความเร็งด้วน ธรรมดา<br>/ Level of Urgency       |                                                        |
| วันที่ขอข้อมู<br>Request Date             | a 22/08/2557 ถ้าหนดวันสิ่งข้อมูล* 26/08/2557<br>e Return Date |                                                        |
| ประเด็นที่ขอข้อมูลเพิ่มเติม<br>Question   | ้รบกวนขอข้อมูลเพิ่มเดิมครับ                                   |                                                        |
| <mark>สถานภาพเรื่อ</mark><br>Statu:       | ง รอ กรม/กอง ดอบความเห็น/ส่งข้อมูลเพ็ม<br>ร                   |                                                        |
| เนื่องจาก<br>Reaso                        |                                                               |                                                        |
| (แนบหนังสือส่งข้อมุลเพิ่มเติม)            | อกสารประกอบเรื่อง                                             | ( เอกสารที่เกี่ยวข้องทั้งหมด )                         |
| ล่าดับเอกสาร                              | ประเภทเอกสาร                                                  |                                                        |

- ส.เสนอความเห็น

| <b>ส</b> ำนักเลขาชิการคล | เะรัฐมนตรี                  | ระบบสารสนเทศการประชุมเคณะรัฐมนตรีแบบอิเล็กทรอนิกส์<br>(CABNET) |             |                    |                  | ผู้ใช้งาน : ยุธ<br>(กร | วัน ปองเสงียม<br>มวิทยาศาสตร์บริการ)<br><mark>ง</mark> |  |   |                 |
|--------------------------|-----------------------------|----------------------------------------------------------------|-------------|--------------------|------------------|------------------------|--------------------------------------------------------|--|---|-----------------|
| หน้าจอหลัก ส่            | <del>่งหนังสือ</del> รับหน่ | ไงสือ ค้นมติ ครม.                                              | Template    | แผนเสนอเรื่อง      |                  |                        |                                                        |  |   |                 |
| ส่งหนังสือ               |                             |                                                                |             |                    |                  |                        |                                                        |  |   |                 |
| ส.เสนอเรื่อง             | ส.ส่งข้อมูลเพิ่มเติม        | ส.เสนอความเห็น                                                 | ส.ถอนเรื่อง |                    |                  |                        |                                                        |  |   |                 |
|                          |                             |                                                                |             |                    |                  |                        |                                                        |  | 3 | 0.0 Page 1 D.D. |
| วันที่<br>(ต้นเรื่อง)    |                             | เลขที่หนังสือ                                                  |             |                    |                  | ชื่อ                   | แรื่อง                                                 |  |   |                 |
| 01/08/2557               | วท (                        | uns) 5501/5402809                                              | ตรวจส       | บบ1กรม-โครงการพิพิ | ธภัณฑ์พระรามเก้า |                        |                                                        |  |   |                 |
|                          |                             |                                                                |             |                    |                  |                        |                                                        |  | 1 | I C Pane 1 D D  |

| <b>สำนักเลขาธิการคณะรัฐมนต</b> ์            | ระบบสารสนเทศการประชุมคณะรัฐมนตรีแบบอิเล็กทรอนิกส์<br>(CABNET)  | ผู้ใช้งาน : ยุธวัน ปองเสงียม<br>(กรมวิทยาศาสตร์บริการ) |
|---------------------------------------------|----------------------------------------------------------------|--------------------------------------------------------|
|                                             |                                                                | 🐙 ออกจากระบบ                                           |
| หน้าจอหลัก <b>ส่งหนังสือ</b>                | รับหนังลือ ค้นมติตรม. Template แผนเสนอเรื่อง                   |                                                        |
| รายละเอียด ส.ตอบความ                        | เห็น                                                           |                                                        |
|                                             | ส่งเรื่องไปยังกระทรวง เล็กงาน                                  |                                                        |
| <mark>ชื่อเรื่อ</mark><br>Title             | ตรวจสอบร์กรม-โครงการพิพิธภัณฑ์พระรามเก้า                       |                                                        |
| ส่วนราชการเจ้าของเรื่อง<br>Intiating Agency | วท ∶ กระพรวงวิทยาศาสตร์และเทคโนโลยี                            |                                                        |
| ส่วนราชการที่ให้ความเห็น<br>Returing Agency | วศ : กรมวิทยาศาสตร์บริการ                                      |                                                        |
| เลขที่หนังสีส<br>Document No                | วท (ปคร) 5501/5402809 ลงวันที่ 01/08/2557<br>Label             |                                                        |
| ชั้นความลับ<br>Level of Confidentiality     | ระดับความเร็งค่าน<br>Level of Urgency                          |                                                        |
| วันที่ขอข้อมูล<br>Request Date              | <b>22/08/2557 กำหนดวันส่งข้อมูล* 26/08/2557</b><br>Return Date |                                                        |
| ประเด็นที่ขอถามความเห็น<br>Question         | ต้องการความเห็นเพิ่มเติมครับ                                   |                                                        |
| สถานภาพเรื่อง<br>Statu                      | รอ กรม/กอง ตอบความเห็น/ส่งข้อมูลเพ็ม                           |                                                        |
| รายชื่อกรม<br>Department Name               |                                                                |                                                        |
| แนบหนังสือตอบความเห็น                       | เอกสารประกอบเรื่อง                                             | ( เอกสารที่เกี่ยวข้องทั้งหมด                           |
| ล่าดับเอกสาร                                | ประเภทเอกสาร                                                   |                                                        |

| - ส.ถอนเ                          | เรื่อง                   |                        |                                                  |                                                         |
|-----------------------------------|--------------------------|------------------------|--------------------------------------------------|---------------------------------------------------------|
| <b>สำ</b> นักเลขาชิการคณะรัฐมนตรี |                          | ระบบสำรสนเทศก          | ารประชุมคณะรัฐมนตรีแบบอิเล็กทรอนิกส์<br>(CABNET) | ผู้ใช้งาน : สุรวัน ปองเสรียม<br>(กรมวังหยาศาสตร์บริการ) |
|                                   |                          |                        |                                                  | 🥊 ออกจากระบบ                                            |
| หน้าจอหลัก <b>ส่งหนังสือ</b>      | รับหนังสือ ด้นมดิ ดรม.   | Template แผนเสนอเรื่อง |                                                  |                                                         |
| ส่งหนังสือ                        |                          |                        |                                                  |                                                         |
| ส.เสนอเรื่อง ส.ส่งข้อมูล          | มพิ่มเติม ส.เสนอความเห็น | ส.ถอนเรื่อง            |                                                  |                                                         |
| เรื่อง ดรวจสอบ                    |                          | X Q                    |                                                  |                                                         |

| <b>สำนักเลขาธิการคณะรัฐมนต</b> ์ | 15                                                 | ระบบสารสนเทศการประชุมคณะรัฐมนตรีแบบอิเล็กทรอนิก<br>(CABNET) | â          | ผู้ไร้งาน ∶ ยุธวัน ปองเสงียม<br>(กรมวิทยาศาสตร์บริการ) |
|----------------------------------|----------------------------------------------------|-------------------------------------------------------------|------------|--------------------------------------------------------|
|                                  |                                                    |                                                             |            | 🐙 ออกจากระบบ                                           |
| หน้าจอหลัก ส่งหนังสือ            | ว รับหนังสือ ค้นมดิตรม. Templa                     | e แผนเสนอเรื่อง                                             |            |                                                        |
| ส่งหนังสือ                       |                                                    |                                                             |            |                                                        |
| สงหนุงสุข                        |                                                    |                                                             |            |                                                        |
| ส.เสนอเรื่อง ส.ส่งข้อมู          | มูลเพิ่มเดิม ส.เสนอดวามเห็น <mark>ส.ถอนเร</mark> ี | N                                                           |            |                                                        |
| <mark>เรื่อง</mark> ตรวจสอบ      |                                                    | ٩                                                           |            |                                                        |
|                                  |                                                    |                                                             |            | N Q Page 1 2 3 4 5 6 7 D D                             |
| วันที่<br>(ต้นเรื่อง)            | เลขที่หนังสือ                                      |                                                             | ซื่อเรื่อง |                                                        |
| 01/08/2557                       | วท (ปคร) 5501/5402809 ตร                           | งจสอบ1กรม-โครงการพิพิธภัณฑ์พระรามเก้า                       |            |                                                        |
| -                                |                                                    |                                                             |            | KI                                                     |

#### หน้าจอรับหนังสือ

| <b>ส่านักเลขาธิการค</b> | ระบบสารสนเทศการประชุมคณะรัฐมนตรีแบบอิเล็กทรอนิกสั<br>(CABNET) |                                         | ผู้ใช้งาน : ยุธวัน ปองเสงียม<br>(กรมวิทยาศาสตร์บริการ) |
|-------------------------|---------------------------------------------------------------|-----------------------------------------|--------------------------------------------------------|
|                         |                                                               |                                         | .ง. ออกจากระบบ                                         |
| หน้าจอหลัก              | ส่งหนังสือ รับหนังสือ ค้นมติด                                 | ม. Template แตนเสนอเรื่อง               |                                                        |
| รับหนังสือ              |                                                               |                                         |                                                        |
|                         |                                                               |                                         | N ⊲ Page 1   2 D DI                                    |
| วันที่<br>(ต้นเรื่อง)   | เลขที่หนังสือ                                                 | ส์อเรื่อง                               | ชนิดหนังสือ                                            |
| 01/08/2557              | วท (ปคร) 5501/5402809                                         | ดรวจสอบ1กรม-โครงการพิพิธภัณฑ์พระรามเก้า | ถามความเห็น                                            |

| สำนักเลขาธิการคณะรัฐมนตรี                   | ระบบสารสนเทศการประชุมคณะรัฐมนตรีแบบอิเล็กทรอนิกส์<br>(CABNET) | ผู้ใช้งาน : ยุธวัน ปองเสงียม<br>(กรมวิทยาศาสตร์บริการ) |
|---------------------------------------------|---------------------------------------------------------------|--------------------------------------------------------|
|                                             |                                                               | 灯 ออกจากระบบ                                           |
| หน้าจอหลัก ส่งหนังสือ                       | <b>รับหนังลือ</b> ดันมติ ตรม. Template แผนแสนอเรื่อง          |                                                        |
| รายละเอียด ส.ถามความ                        | ห็น                                                           |                                                        |
|                                             | ลงรับหนังสือ เล็กงาน                                          |                                                        |
| <b>ชื่อเรื่อง</b><br>Title                  | ตรวจสอบ1กรม-โครงการพิพิธภัณฑ์พระรามเก้า                       |                                                        |
| ส่วนราชการเจ้าของเรื่อง<br>Intiating Agency | วท∴กระทรวงวิทยาศาสตร์และเทคโนโลยี                             |                                                        |
| ส่วนราชการที่ให้ความเห็น<br>Returing Agency | วศ : กรมวิทยาศาสตร์บริการ                                     |                                                        |
| เลขที่หนังสือ<br>Document No                | วท (ปคร) 5501/5402809 ลงวันที่ 01/08/2557<br>Label            |                                                        |
| ชั้นความลับ<br>Level of Confidentiality     | ระดับความเร่งค่าน<br>Level of Urgency                         |                                                        |
| วันที่ขอข้อมูล<br>Request Date              | 22/08/2557 ถ้าหนดวันส่งข้อมูล* 26/08/2557<br>Return Date      |                                                        |
| ประเด็นที่ขอถามความเห็น*<br>Question        | ต้องการความเห็นเพิ่มเติมครับ                                  |                                                        |
| สถานภาพเรื่อง<br>Status                     | รอ กรม/กอง.รับเรื่อง                                          |                                                        |
| <mark>รายชื่อกร</mark> ม<br>Department Name |                                                               |                                                        |
|                                             |                                                               | เอกสารที่เกี่ยวข้องทั้งหมด                             |
| สำดับเอกสาร                                 | ประเภทเอกสาร                                                  |                                                        |
| 1 หนังสือ:                                  | ามความเห็น(19003)                                             |                                                        |
| 2 สิ่งที่ส่งม                               | าด้วย : attachment 1                                          |                                                        |

#### หน้าจอค้นมติ ครม. – link ไปยังระบบสืบค้นมติ ของ สลค.

| สำนักเลขาอิการคณะรัฐมนตรี        | ระบบสารสนเทศการประชุมคณะรัฐมนตรีแบบอิเล็กทรอนิกส์<br>(CABNET)                                                                                                    | ผู้ไข้งาน : ยุธวัน ปองเสจียม<br>(กรมวิทยาศาสตร์บริการ) |
|----------------------------------|----------------------------------------------------------------------------------------------------|--------------------------------------------------------|
|                                  |                                                                                                    | 🦣 ออกจากระบบ                                           |
| หน้าจอหลัก ส่งหนังสือ รับหนังสือ | ด้นมติดรม. Template แผนเสนอเรื่อง                                                                                                    |                                                        |
| ค้นหาข้อมูลมติคณะรัฐมนตรี        |                                                                                                    |                                                        |
|                                  | Extractivenet#intel_juund         Extractivenet#intel_juund         Falseversultudeenet#intelige         Falseversultudeenet#intelige         False |                                                        |

#### หน้าจอ Template

| ระบบสารสนเทศการประชุมดณะรัฐมนตรีแบบอิเล็กทรอนิกส์<br>(CABNET)<br>สำนักเลขอิการคณะรัฐมนตรี                                                                                                    | ผู้ใช้งาน : ยุชวัน ปองเสจียม<br>(กรมวิทยาศาสตร์บริการ) |
|----------------------------------------------------------------------------------------------------|--------------------------------------------------------|
| ทน้ำจอหลัก ส่งหนังสือ รับหนังสือ ดันมติครม. <b>Template</b> แผนแสนอเรื่อง                                                                                                    |                                                        |
| ระบบสารสนเทศการประชุมคณะรัฐมนตรีแบบอิเล็คทรอนิกส์                                                                                                    |                                                        |
| ицинати Геппріата<br>и изчаляйти<br>о изчалядина<br>и изчалядна<br>изчаля<br>о изчаля<br>изчаля<br>и<br>и<br>и<br>и<br>и<br>и<br>и<br>и<br>и<br>и<br>и<br>и<br>и |                                                        |

#### หน้าจอแผนเสนอเรื่อง

| ระบบสารสนเทศการประชุมคณะรัฐมนตรีแบบอิเล็กทรอนิก<br>(CABNET)                                    | สี่<br>ผู้ใช้งาน : ยุธวัน ปลงเสงียม<br>(กรมวิทยาศาสตร์ปริการ)<br> |
|------------------------------------------------------------------------------------------------|-------------------------------------------------------------------|
| หน้าจอหลัก สิงหนังสือ รับหนังสือ ดูระเบียบวาระ ศินมติตรม, รายงาน Template <b>แผนเสนอเรื่อง</b> |                                                                   |
| แผนเสนอเรื่องต่อคณะรัฐมนตรี                                                                    |                                                                   |
| สร้างแหนเสนอเรื่อง                                                                             | <ul> <li>แผนทั้งหมด O แผนกระทรวง แสดงรายละเอียด</li> </ul>        |
| เดือน                                                                                          | จำนวนเรื่อง                                                       |
| ลิงหาคม 2557                                                                                   | 2                                                                 |
| กันยายน 2557                                                                                   | 1                                                                 |
| ดุลาคม 2557                                                                                    | 1                                                                 |
| พฤศจิกายน 2557                                                                                 | 1                                                                 |
| ธันวาคม 2557                                                                                   | 1                                                                 |
| มกราคม 2558                                                                                    | 1                                                                 |
| กุมภาพันธ์ 2558                                                                                | 1                                                                 |
| มีนาคม 2558                                                                                    | 1                                                                 |

| คลิก สร้างแผ่                                                              | แสนอเรื่อง เพื่อสร้างแผนเสนอเรื่อง                            |                                                                        |
|----------------------------------------------------------------------------|---------------------------------------------------------------|------------------------------------------------------------------------|
| สำนักเลขาธิการคณะรัฐมนตรี                                                  | ระบบสารสนเทศการประชุมคณะรัฐมนตรีแบบอิเล็กทรอนิกส์<br>(CABNET) | ผู้ใช้งาน : ยุธวัน ปองเสงียม<br>(กรมวิทยาศาสตร์บริการ)<br>🦿 ออกจากระบบ |
| หน้าจอหลัก ส่งหนังสือ รั                                                   | มหนังมือ ดินบดิ ดรม. Template <mark>แตนเสนอเรื่อง</mark>      |                                                                        |
| แผนเสนอเรื่องต่อคณะรัฐมนต                                                  |                                                               |                                                                        |
|                                                                            | เก็บข้อมูล เลิกงาน                                            |                                                                        |
| เลขที่แผน*<br>Planning No.                                                 | N.0822002(ปกร)/2557                                           |                                                                        |
| ชื่อเรื่อง*<br>Title                                                       |                                                               |                                                                        |
| ส่วนราชการเจ้าของเรื่อง*<br>Intiating Agency                               | วท∴กระทรวงวิทยาศาสตร์และเทคโนโลยี                             |                                                                        |
| ส่วนราชการเจ้าของเรื่องร่วม 📻<br>Co-Initiating Agency                      |                                                               |                                                                        |
| ส่วนราชการที่เกี่ยวข้อง 📻<br>Concerned Agency                              |                                                               |                                                                        |
| <b>วันที่คาดว่าจะเสนอ ครม.*</b><br>Expected Date for Cabinet<br>Submitting | (dd/mm/yyyy)                                                  |                                                                        |
| ช่วงที่คาดว่าจะเสนอ ครม.*<br>Expected Period for Cabinet<br>Submitting     | 💷 🗛 🔤 (dd/mm/yyyy)                                            |                                                                        |
| วันที่เสนอ ครม.<br>Date for Cabinet Submitting                             |                                                               |                                                                        |
| ระยะเวลาสิ้นสุดการดำเนินการ/วันที่<br>มีผลบังคับใช้*<br>Valid Date         | (dd/mm/yyyy)                                                  |                                                                        |
| หมายเหตุของส่วนราชการเจ้าของ<br>เรื่อง                                     |                                                               |                                                                        |
| Owner Agency Notice<br>หมายเหตุของ สลค.<br>SOC Comment                     |                                                               |                                                                        |

เมื่อกรอกข้อมูลเรียบร้อย คลิก เก็บข้อมูล เพื่อทำการบันทึกข้อมูลเข้าระบบ

หน่วยงานสามารถเลือกดูแผนทั้งหมด หรือเฉพาะของกระทรวงตนเองได้และคลิก **แสดงรายละเอียด** เพื่อแสดง จำนวนเรื่องในแต่ละเดือน

| ระบบสารสนเทศการประชุมคณะรัฐมนตรีแบบอิเล็กทรอนิก<br>สำนักเลขาอิกรคณะรัฐมนตรี                      | ส์<br>ผู้ใช้งาน : ธุรวัน ปองเสรียม<br>(กรมวิทยาศาสตร์บริการ)               |
|--------------------------------------------------------------------------------------------------|----------------------------------------------------------------------------|
|                                                                                                  | 🎜 ออกจากระบบ                                                               |
| หน้าจอหลัก สิ่งหนังสือ รับหนังสือ ดูระเบียบวาระ สิ้นมติครม. รายงาน Template <b>แผนเสนอเรื่อง</b> |                                                                            |
| แผนเสนอเรื่องต่อคณะรัฐมนตรี                                                                      |                                                                            |
| สร้างแหนเสนอเรื่อง                                                                               | <ul> <li>แผนทั้งหมด</li> <li>แผนกระทรวง</li> <li>แสดงรายละเอียด</li> </ul> |
| เดือน                                                                                            | จำนวนเรื่อง                                                                |
| สิงหาคม 2557                                                                                     | 2                                                                          |
| กันยายน 2557                                                                                     | 1                                                                          |
| ศุลาคม 2557                                                                                      | 1                                                                          |

### คลิกเลือกเดือนที่ต้องการดูแผนเสนอเรื่อง จะแสดงรายชื่อแผนของเดือนนั้นๆ

| <b>สำนักเลขาธิการคณะรัฐมนตรี</b> |                                         | ระบบสารสนเทศการประชุมคณะรัฐมนตรีแบบอิเล็กทรอนิกส์<br>(CABNET) | ผู้ได้งาน : ธุธวัน ปลงเสรียม<br>(กรมวิทยาศาสตร์บริการ) |
|----------------------------------|-----------------------------------------|---------------------------------------------------------------|--------------------------------------------------------|
|                                  |                                         |                                                               | 🐙 ออกจากระบบ                                           |
| หน้าจอหลัก ส่งหนังสือ            | รับหนังสือ ดูระเบียบวาระ                | ศัมมติ ดรม. รายงาน Template แผนเสนอเรื่อง                     |                                                        |
| แผนเสนอเรื่องต่อคณะรัฐมน         | เตรี                                    |                                                               |                                                        |
|                                  |                                         |                                                               | N 이 Page 1 D D                                         |
| ช่วงที่ดาดว่าจะเสนอครม.          | ส่วนราชการเจ้าของเรื่อง                 | ชื่อเรื่อง                                                    | ส่วนราชการที่เกี่ยวข้อง                                |
| 10/06/2557 - 10/06/2558          | วท : กระทรวงวิทยาศาสตร์และ<br>เทคโนโลยี | แผนเสนอเรื่องค่อคณะรัฐมนตรี1                                  | กค:กระทรวงการคลัง                                      |
| 06/08/2557 - 13/08/2557          | วท : กระทรวงวิทยาศาสตร์และ<br>เทคโนโลยี | แผนเสนอเรื่องค่อคณะรัฐมนตรี2                                  | กห:กระทรวงกลาโหม                                       |

#### คลิกที่ชื่อเรื่อจะแสดงรายละเอียดของแผน

| ระบบสารสนเทศการประชุมคณะรัฐมนตรีแบบอิเล็กทรอนิกส์<br>(CABNET)              |                                                                         | <ul> <li>ผู้ใช้งาน : ยุธวัน ปองเสงียม</li> </ul> |
|----------------------------------------------------------------------------|-------------------------------------------------------------------------|--------------------------------------------------|
| ส่ำนักเลขาธิการคณะรัฐมนตรี                                                 |                                                                         | (กรมวิทยาศาสตร์บริการ)                           |
|                                                                            |                                                                         | 🎝 ออกจากระบบ                                     |
| หน้าจอหลัก ส่งหนังสือ                                                      | ับหนังสือ ดูระเบียบวาระ ค้นมติครม. รายงาน Template <b>แผนเสนอเรื่อง</b> |                                                  |
| แผนเสนอเรื่องต่อคณะรัฐมนต                                                  | 5                                                                       |                                                  |
|                                                                            | เงียกเรื่องมาสำเนินการ เด็กงาน                                          |                                                  |
| เลขที่แผน*<br>Planning No.                                                 | ผ.0610012(ปกร)/2557                                                     |                                                  |
| <mark>ชื่อเรื่อง*</mark><br>Title                                          | แผนเสนอเรื่องต่อคณะรัฐมนตรี1                                            |                                                  |
| ส่วนราชการเจ้าของเรื่อง*<br>Intiating Agency                               | วท ∶ กระทรวงวิทยาศาสตร์และเทคโนโลยี                                     |                                                  |
| ส่วนราชการเจ้าของเรื่องร่วม<br>Co-Initiating Agency                        | กก:กระทรวงการท่องเที่ยวและก็ฟ้า                                         |                                                  |
| ส่วนราชการที่เกี่ยวข้อง<br>Concerned Agency                                | กละกระพรวงการคลัง                                                       |                                                  |
| <b>วันที่ดาดว่าจะเสนอ ดรม.*</b><br>Expected Date for Cabinet<br>Submitting | 04/06/2557 (dd/mm/yyyy)                                                 |                                                  |
| ช่วงที่คาดว่าจะเสนอ ครม.*<br>Expected Period for Cabinet<br>Submitting     | 10/06/2557 ถึง 10/06/2558 <mark>(dd/mm/yyyy)</mark>                     |                                                  |
| วันที่เสนอ ครม.<br>Date for Cabinet Submitting                             |                                                                         |                                                  |
| ระยะเวลาสิ้นสุดการดำเนินการ/วันที่<br>มีผลบังคับใช้*<br>Valid Date         | 10/06/2557 (dd/mm/yyyy)                                                 |                                                  |
| หมายเหตุของส่วนราชการเจ้าของ<br>เรื่อง<br>Owner Agency Notice              | Test 4                                                                  |                                                  |
| หมายเหตุของ สลค.<br>SOC Comment                                            |                                                                         |                                                  |